| A. A. A.             |
|----------------------|
|                      |
|                      |
|                      |
|                      |
|                      |
|                      |
| Same and a subscript |
| CHARLEN CONTRACTOR   |
| Unidada              |
| Umuaut               |

|           | Universidade Federal da Paraíba |                   | Procedimento Operacional<br>- PO |
|-----------|---------------------------------|-------------------|----------------------------------|
| Unidade   | : Pró-Reitoria de Administração |                   |                                  |
| Processo  | : Planejamento da aquisição de  | materiais por p   | regão                            |
| Identific | ação: PRA/DM/12                 | <b>Versão:</b> 00 | Nº de folhas: 10                 |

#### 1. **OBJETIVO**

O presente manual descreve as etapas da fase preparatória do processo de aquisição de materiais, de consumo ou permanente, por meio de pregão eletrônico no âmbito da UFPB.

#### 2. PÚBLICO ALVO

Unidades gestoras da UASG 153065.

# 3. GLOSSÁRIO DE TERMOS E SIGLAS

ARP – Ata de Registro de Preços. Documento vinculativo e obrigacional, que gera expectativa de contratação, onde se registram os preços, fornecedores, condições de fornecimento e órgãos participantes, se for o caso, atendendo às disposições do edital e das propostas vencedoras da licitação. O prazo de validade de uma ARP não poderá ser superior a 12 (doze) meses, contados a partir da assinatura.

DFD – Documento de Formalização da Demanda. Documento inicial para dar início a um processo de aquisição de produtos ou serviços, em que a unidade requisitante evidencia e detalha a necessidade de contratação.

DM – Divisão de Material/PRA.

ETP – Estudo Técnico Preliminar. Documento constitutivo da primeira etapa do planejamento de uma contratação, que caracteriza o interesse público envolvido e a sua melhor solução e dá base ao anteprojeto, ao termo de referência ou ao projeto básico a serem elaborados, caso se conclua pela viabilidade da contratação.

IRP – Intenção de Registro de Preços.

IRP interna – Procedimento que permite a UFPB tornar públicas suas intenções de realizar uma licitação para Registro de Preço - SRP, possibilitando a participação das unidades vinculadas à UASG 153065 que tenham interesse em adquirir o mesmo objeto. Os itens registrados nas IRPs farão parte do processo de pregão nos quantitativos informados pelas unidades participantes.

**IRP externa** – Procedimento que permite a Administração tornar públicas suas intenções de realizar uma licitação para Registro de Preço - SRP, possibilitando a participação de outros órgãos ou entidades governamentais (UASGs) que tenham

interesse em adquirir o mesmo objeto.

**PCA – Plano de Contratações Anual**. Documento que consolida todas as compras e contratações que o órgão ou entidade pretende realizar ou prorrogar, no exercício subsequente ao de sua elaboração.

**PGC** - **Planejamento e Gerenciamento das Contratações**. Ferramenta informatizada integrante da plataforma do Siasg, disponibilizada pelo Ministério da Economia, para elaboração e acompanhamento do PCA pelos órgãos e pelas entidades da administração pública federal direta, autárquica e fundacional.

PRA – Pró-Reitoria de Administração.

**Seção de Compras/DM/PRA** – Setor da UFPB responsável pelo planejamento e elaboração dos procedimentos iniciais de formação dos processos de pregão eletrônico para aquisição de bens comuns, demandados pelas unidades requisitantes vinculadas à UASG 153065, exceto os de competência das Superintendências.

**SIASG – Sistema Integrado de Administração de Serviços Gerais.** Sistema instituído pelo art. 7°, do Decreto n°1. 094, de 23 de março de 1994. É o sistema informatizado de apoio às atividades operacionais do Sistema de Serviços Gerais – SISG.

SIPAC – Sistema Integrado de Patrimônio, Administração e Contratos.

**SRP** – **Sistema de Registro de Preços**. Conjunto de procedimentos para realização, mediante licitação nas modalidades pregão ou concorrência, de registro formal de preços relativos à prestação de serviços e aquisição de bens, para contratações futuras. Ao final da SRP, é celebrada uma ARP entre a Administração Pública e o(s) fornecedor(es).

**TR – Termo de Referência.** Documento necessário para a contratação de bens e serviços.

UASG – Unidade Administrativa de Serviços Gerais.

**Unidade Solicitante/ Demandante/ Requisitante** – Unidade da UFPB responsável por identificar a necessidade de contratação de bens, serviços e obras e requerê-la, sendo responsável pelo acompanhamento da execução do objeto.

# 4. LEGISLAÇÃO APLICADA E DOCUMENTOS DE REFERÊNCIA

- Lei nº 14.133/21 Lei de Licitações e Contratos Administrativos.
- <u>Decreto nº 7.892/13</u> Regulamenta o Sistema de Registro de Preços previsto no art. 15 da Lei nº 8.666, de 21 de junho de 1993.
- Decreto nº 10.947/22 Dispõe sobre o plano de contratações anual e institui o Sistema de Planejamento e Gerenciamento de Contratações no âmbito da administração pública federal direta, autárquica e fundacional.
- Instrução Normativa SEGES /ME nº 65, de 7 de julho de 2021 Dispõe sobre o procedimento administrativo para a realização de pesquisa de preços para a aquisição de bens e contratação de serviços em geral, no âmbito da administração pública federal direta, autárquica e fundacional.

- <u>Instrução Normativa nº 40, de 22 de maio de 2020</u> Dispõe sobre a elaboração dos Estudos Técnicos Preliminares ETP para a aquisição de bens e a contratação de serviços e obras, no âmbito da Administração Pública federal direta, autárquica e fundacional, e sobre o Sistema ETP digital.
- Guia Nacional de Contratações Sustentáveis 5ª edição JUL/2022.
- Manuais do Portal de Compras do Governo Federal.
- Manual SIPAC <u>Módulo de Protocolo</u>.
- Manual SIPAC <u>Módulo Compras</u>.

## 5. INFORMAÇÕES GERAIS

- As solicitações para compra de materiais devem ser feitas pelos(as) requisitantes de cada Unidade (lista de requisitantes de material de cada unidade da UFPB disponível AQUI).
- A unidade demandante deve, antes de iniciar um processo de aquisição, verificar o quantitativo existente em estoque no Almoxarifado, a <u>lista de itens dos pregões</u> <u>de iniciativa da PRA</u> e se existe Ata de Registro de Preços (ARP) vigente na UFPB que atenda à sua necessidade. A consulta às ARP's vigentes na UFPB pode ser realizadas por meio do <u>Portal de Compras</u> do Governo Federal, diretamente no <u>SIPAC</u> ou no <u>sítio da PRA</u>.
- No intuito de promover a melhor execução orçamentária e financeira de todas as unidades vinculadas à UASG 153065 (UFPB), a PRA lança, anualmente, o calendário com os ciclos de compras e de contratações. Dessa forma, os processos devem ser encaminhados de acordo com o <u>Calendário de Compras e Contratações</u> da UFPB.
- A fase preparatória do processo licitatório é caracterizada pelo planejamento e deve compatibilizar-se com o plano de contratações anual de que trata o inciso VII do caput do art. 12 da Lei nº 14.133/21, sempre que elaborado, e com as leis orçamentárias, bem como abordar todas as considerações técnicas, mercadológicas e de gestão que podem interferir na contratação.

#### 5.1 Dos documentos necessários

• A unidade interessada em solicitar a compra de um material por meio de pregão deverá encaminhar um processo administrativo via SIPAC para a Seção de Compras (11.00.47), contendo a seguinte documentação, em formato digital:

- a) Documento de Formalização da Demanda (conforme <u>modelo</u>), assinado eletronicamente no SIPAC, pelo solicitante e pelo autorizador de despesas da unidade;
- b) Estudo Técnico Preliminar, nos termos da IN 40/2020 (conforme modelo), assinado eletronicamente no SIPAC, pelos integrantes da equipe de planejamento da aquisição e pelo autorizador de despesas da unidade.;
- c) Comprovantes da pesquisa de preços no mínimo três e realizada conforme a <u>Instrução Normativa SEGES /ME nº 65, de 7 de julho de 2021</u>.
- d) Comprovante de lançamento do(s) material(is) no sistema de PGC que comprove que o objeto da contratação está contemplado no PCA do ano em exercício; e
- e) Demais documentos que deem suporte a compra, como, por exemplo, tabela com o histórico de consumo.
- Atentar para que os documentos sejam nato-digitais e para as assinaturas sejam eletrônicas. Dessa forma, não há necessidade de impressão dos documentos para assinatura física.
- A ausência de alguma das documentações citadas acima acarretará na devolução do processo ao setor demandante para que ele seja devidamente instruído. Nenhuma compra será inicializada por meio de solicitações via e-mail ou telefone.

## 6. PROCEDIMENTOS NECESSÁRIOS

Passo a Passo do Processo: Planejamento da aquisição de materiais por pregão.

| Etapa | Quem Faz?               | O que faz?                                                                                                    |  |  |
|-------|-------------------------|----------------------------------------------------------------------------------------------------|--|--|
| 1     | Unidade<br>requisitante | <ul> <li>Após identificar a necessidade/demanda, cadastrar, dentro do período do calendário de compras, processo eletrônico no SIPAC (Tipo: solicitação; Assunto: 031.12 ou 031.11), contendo toda a documentação listada nas informações gerais deste documento.</li> <li>Enviar processo para a Seção de Compras (11.00.47).</li> </ul>            |  |  |
| 2     | Seção de<br>Compras     | Receber processo.<br><b>Analisar a solicitação (natureza do pedido e do material) e a instrução processual.</b><br>Caso sejam identificadas inconsistências ou pendências na documentação, na natureza do pedido ou do material solicitado (quantitativa e qualitativa), o processo é devolvido à unidade requisitante para correção/complementação. |  |  |

|     |                                                             | Caso o pedido esteja fora do calendário de compras, o processo é devolvido à unidade requisitante para ciência e arquivamento.                                                                                                    |  |
|-----|-------------------------------------------------------------|----------------------------------------------------------------------------------------------------|--|
| 3   | Seção de<br>Compras                                         | Concluída a análise do processo, se não houver inconsistências ou caso estas tenham sido sanadas, <b>elaborar planilha de preços.</b>                                                                                                    |  |
|     |                                                             | Verificar se os materiais solicitados estão cadastrados no catálogo do SIPAC.                                                                                                    |  |
| 4   | Seção de                                                    | Caso existam materiais solicitados sem cadastro, <b>realizar o</b> cadastro dos itens no SIPAC.                                                                                                    |  |
|     | Compras                                                     | Caminho: SIPAC → Módulos → Catálogo de Materiais →<br>Material → Cadastrar.                                                                                                    |  |
|     |                                                             | *Consulte o manual do passo a passo no SIPAC AQUI.                                                                                                    |  |
| 5   | Seção de<br>Compras                                         | <b>Consolidar as demandas recebidas (processos acessórios) que tenham o mesmo elemento de despesa</b> (grupo de material).                                                                                                    |  |
|     | 0 ~ 1                                                       | Cadastrar a IRP interna no SIPAC.                                                                                                    |  |
| 6   | Seçao de<br>Compras                                         | Caminho: Módulos → Compras → Processo de<br>Compra/Licitação → Intenção de Registro de Preços → Cadastrar                                                                                                    |  |
|     |                                                             | <b>Divulgar a IRP interna</b> para todas as unidades vinculadas à UASG 153065, por meio de ofício circular.                                                                                                    |  |
| 7   | PRA                                                         | *O Ofício deve conter informações sobre o objeto e os prazos da<br>IRP, assim como instruções quanto ao procedimento para<br>intencionar. Como anexos ao Ofício, são publicadas orientações<br>para elaboração de justificativa e uma planilha com detalhes<br>sobre os itens que fazem parte da IRP |  |
| 8   | Seção de<br>Compras                                         | Aguardar o prazo dado no ofício circular para inclusão (cadastro e envio da requisição) de manifestações na IRP interna.                                                                                                    |  |
| 9   |                                                             | Subprocesso: Participação em IRP interna.                                                                                                    |  |
|     |                                                             | em uma IRP.                                                                                                    |  |
|     |                                                             | Caminho: $SIPAC \rightarrow M\acute{o}dulos \rightarrow Portal Administrativo \rightarrow$                                                                                                    |  |
| 0.1 | Requisitante<br>das unidades<br>vinculadas a<br>UASG 153065 | Requisiçoes → Material/Serviço → Solicitar em uma Intençao<br>→ Cadastrar Reauisicão.                                                                                                    |  |
| 9.1 |                                                             | *Consulte o manual do passo a passo no SIPAC AQUI.                                                                                                    |  |
|     |                                                             | *Os itens registrados em uma requisição IRP não gerarão a<br>emissão de empenho. Sua finalidade é informar a quantidade<br>necessária dos itens para realização de pregões.                                                                                                    |  |
|     | Requisitanto                                                | Enviar requisição.                                                                                                    |  |
| 9.2 | das unidades<br>vinculadas a<br>UASG 153065                 | *Mesmo que, ao enviar a requisição, apareça a mensagem<br>"Operação realizada com sucesso", deve-se observar o campo<br>do status, pois a requisição ficará "pendente autorização<br>chefia", e ela somente fará parte da IRP, quando houver essa                                                    |  |

|     |                                                             | autorização, e ela passar para o status de "Enviada".                                                                                                    |  |
|-----|-------------------------------------------------------------|----------------------------------------------------------------------------------------------------|--|
| 9.3 | Requisitante<br>das unidades<br>vinculadas a<br>UASG 153065 | Em paralelo, encaminhar justificativa para a compra do<br>material e relatório de inserção dos itens no PCA do<br>exercício vigente, por meio de Ofício Eletrônico, via SIPAC,<br>para a Seção de Compras (11.00.47).<br>*Caso os itens incluídos na IRP não estejam no PCA, a inclusão<br>deverá ser realizada e justificada no sistema PGC e os números<br>dos itens deverão ser informados na justificativa da IRP. |  |
| 9.4 | Seção de<br>Compras                                         | Receber as demandas internas das unidades, verificando se as<br>mesmas estão dentro do prazo definido no ofício circular e se<br>possuem justificativa enviada.<br>Caso a requisição seja enviada fora do prazo ou não possua<br>justificativa, recusar a demanda.                                                                                                    |  |
| 9.5 | Seção de<br>Compras                                         | Caso a requisição esteja dentro do prazo e possua justificativa,<br><b>analisar a demanda</b> , verificando se a justificativa está coerente,<br>se os itens constam no PCA e se o quantitativo solicitado na<br>requisição não é exorbitante ou inexequível.<br>Caso sejam identificadas inconsistências ou pendências na<br>documentação, a requisição é devolvida a unidade para ajustes.                           |  |
| 9.6 | Seção de<br>Compras                                         | Concluída a análise da demanda, se não houver inconsistências ou caso estas tenham sido sanadas, <b>consolidar as demandas</b> .                                                                                                    |  |
| 10  | Seção de<br>Compras                                         | <b>Encerrar a IRP no SIPAC</b> .<br>Caminho: $SIPAC \rightarrow M \acute{o} dulos \rightarrow Compras \rightarrow Intenção de Registro de Preços \rightarrow Alterar \rightarrow Continuar \rightarrow N ĩo Público \rightarrow Confirmar Intenção.$                                                                                                    |  |
| 11  | Seção de<br>Compras                                         | <b>Emitir Relatório da IRP no SIPAC.</b><br>Caminho: $SIPAC \rightarrow Módulos \rightarrow Compras \rightarrow Intenção de Registro de Preços \rightarrow Alterar \rightarrow Continuar \rightarrow Ctrl + P.$                                                                                                    |  |
| 12  | Seção de<br>Compras                                         | <b>Retirar as requisições da Seção de Compras da IRP.</b><br>Caminho: $SIPAC \rightarrow Módulos \rightarrow Compras \rightarrow Intenção de Registrode Preços \rightarrow Alterar \rightarrow Continuar \rightarrow Seleciona as requisições daSeção de Compras \rightarrow Remover Itens Selecionados da Intenção \rightarrowConfirmar Intenção.$                                                                    |  |
| 13  | Seção de<br>Compras                                         | <ul> <li>Cadastrar o processo de compra/licitação no SIPAC (Se houver lote, é preciso cadastrá-lo).</li> <li>Caminho: SIPAC → Módulos → Compras → Processo de Compra/Licitação → Cadastrar Processo de Compra/Licitação (Perfil Gestor Compras).</li> <li>*Consulte o manual do passo a passo no SIPAC <u>AQUI</u>.</li> </ul>                                                                                         |  |
| 14  | Seção de<br>Compras                                         | Solicitar à Divisão de Material, por e-mail, elaboração da<br>Portaria da Equipe de Apoio do Pregão.                                                                                                    |  |
| 15  | Divisão de<br>Material                                      | Receber e-mail.                                                                                                    |  |

|    |                     | Solicitar aà PRA, por e-mail, elaboração da Portaria da<br>Equipe de Apoio do Pregão.                                                                                                    |  |  |
|----|---------------------|----------------------------------------------------------------------------------------------------|--|--|
| 16 | PRA                 | Emitir Portaria da Equipe de Apoio do Pregão.                                                                                                    |  |  |
| 17 | Seção de<br>Compras | Criara Planilha de Preços do Pregão, ordenar os itens<br>conforme o "Relatório dos Materiais com Preços Estimados",<br>adicionar o quantitativo das IRPs, o valor total final e conferir se<br>ele está igual ao do Relatório.                                                                                                    |  |  |
| 18 | Seção de<br>Compras | Caso o valor total do item ultrapasse R\$ 80.000,00,<br>cadastrar cota reservada de até 25%, no SIPAC, para a<br>contratação de microempresas e empresas de pequeno porte.                                                                                                    |  |  |
| 19 | Seção de<br>Compras | Cadastrar ETP no sistema <u>SIASGNet</u> / Módulo ETP Digital.<br>*Passo a passo do sistema <u>AQUI</u> .                                                                                                    |  |  |
| 20 | Seção de<br>Compras | <b>Elaborar minuta do Termo de Referência</b> e, caso seja<br>necessário, <b>minuta do contrato</b> , ambos conforme <u>minuta padrão</u><br><u>da AGU</u> .                                                                                                    |  |  |
| 21 | Seção de<br>Compras | <b>Preencher documento Aprovação do Termo de Referência e ETP Digital</b> (salvar em pdf e em .doc).                                                                                                    |  |  |
| 22 | Seção de<br>Compras | <ul> <li>Anexar ao processo cadastrado: <ul> <li>a) Lista dos documentos anexados ao processo;</li> <li>b) Processos acessórios;</li> <li>c) Ofício circular de divulgação da(s) IRP(s);</li> <li>d) Relatório da(s) IRP(s), extraído do Sipac;</li> <li>e) Ofícios com as justificativas dos requisitantes referentes à(s) IRP(s);</li> <li>f) Planilha de Preços do Pregão;</li> <li>g) Portaria da PRA para Formalização da Equipe de Apoio do Pregão;</li> <li>h) Relatórios do pregão gerados pelo SIPAC (Relatório dos materiais com preços estimados; relatório dos materiais a serem licitados; relatório das requisições do processo), assinado pela autoridade competente (pró-reitor de administração);</li> <li>i) Justificativa do Pregão, assinada pela autoridade competente (pró-reitor de administração);</li> <li>j) Análise Crítica dos Preços do Pregão, assinado pela autoridade competente (pró-reitor de administração);</li> <li>k) Autorização do pregão, assinada pela autoridade competente (pró-reitor de administração);</li> <li>k) Autorização do pregão, assinada pela autoridade competente (pró-reitor de administração);</li> <li>k) Autorização do pregão, assinada pela autoridade competente (pró-reitor de administração);</li> <li>k) Autorização do pregão, assinada pela autoridade competente (pró-reitor de administração quando o valor total for abaixo de 1 milhão ou Despacho de Autorização para o Reitor quando for acima de 1 milhão);</li> <li>l) Termo de Referência e seus Apêndices (ETP Digital), assinado pela autoridade competente (pró-reitor de administração).</li> </ul> </li> </ul> |  |  |
| 23 | Seção de<br>Compras | Realizar <i>check-list</i> do processo, conforme lista de verificação<br>da AGU.<br>*Acesse <u>aqui</u> o modelo.                                                                                                    |  |  |
| 24 | Seção de<br>Compras | Enviar o processo para a Comissão Permanente de Licitação<br>(11.01.08.92), para elaboração e divulgação do edital.<br>*O TR.doc, Planilha do Pregão.xlsx, Tabela da Equipe de                                                                                                    |  |  |

|    |                     | Apoio.doc, Lista de Verificação.doc, Aprovação do TR e ETP.doc<br>e ETP Digital.pdf, também deverão ser enviados por e-mail para<br><u>compras_cpl@pra.ufpb.br</u> .               |
|----|---------------------|----------------------------------------------------------------------------------------------------|
| 25 | Seção de<br>Compras | Arquivar todos os processos acessórios que originaram o<br>pregão e adicionar DESPACHO, contendo a seguinte<br>observação: "Processo atendido no Pregão Eletrônico N°<br>xx/202x." |
| 26 | Seção de<br>Compras | Atualizar a Planilha de Controle de Processos.                                                                                                    |

# 7. FORMULÁRIOS E MODELOS CORRELATOS

- Documento de Formalização da Demanda Materiais Disponível em: <u>Site da</u> <u>PRA</u>.
- Estudo Técnico Preliminar Disponível em: <u>Site da PRA</u>.
- Modelo de justificativa Disponível em: <u>Site da PRA</u>.
- Modelos de minutas padrões de termo de referência, edital de licitação e contrato. Disponível em: <u>site do AGU</u>.
- Modelos de listas de verificação da AGU. Disponível em: site do AGU.
- Lista de requisitantes material Disponível em: <u>site da PRA</u>.

## 8. FLUXOGRAMA

Figura 1- Fluxo do planejamento da aquisição de materiais por pregão.

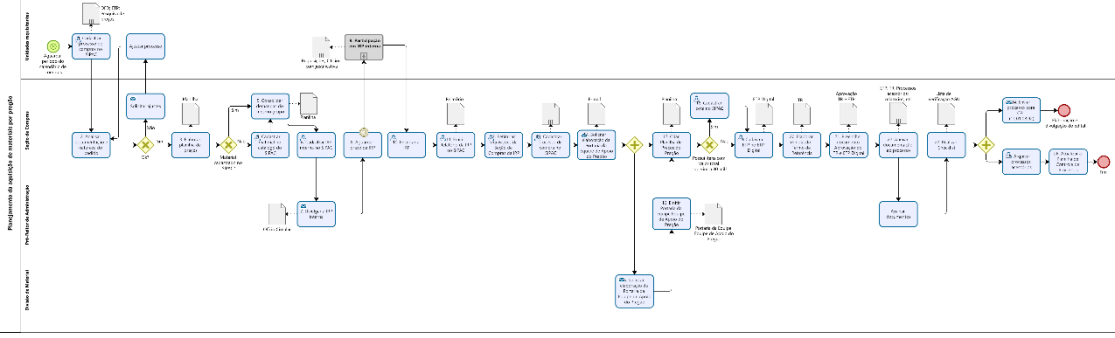

Modeler

Figura 2- Fuxo do subprocesso - Participação em IRP interna.

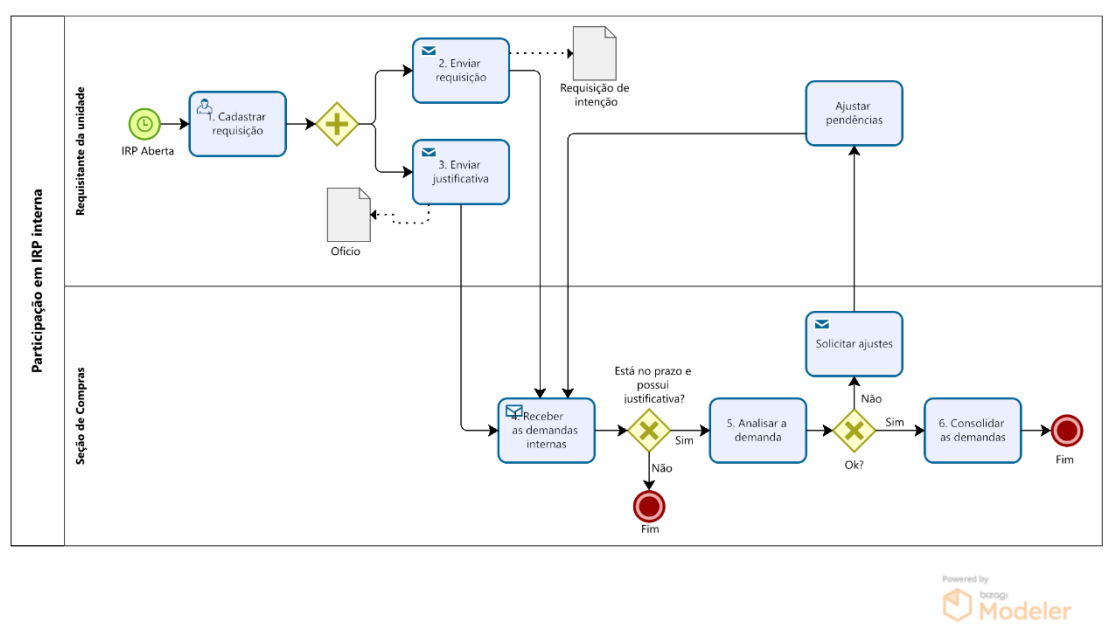

### 9. INDICADORES

- Consolidação da demanda/ Cadastro da IRP (nº médio de dias entre encerramento do ciclo e início da IRP);
- Prazo médio para elaboração do pregão (nº médio de dias entre encerramento da IRP e envio a CPL);
- Prazo médio de execução da fase preparatória do processo de licitação (nº médio de dias entre encerramento do ciclo e envio a CPL);
- Prazo total de conclusão do pregão (nº médio de dias entre encerramento de ciclo e homologação);
- Número de pregões por período;
- Taxa de sucesso (% de itens homologados por período);
- Nº total de itens analisados pela seção de compras;
- N° total de itens enviados à CPL;
- N° de itens homologados;
- N° total de itens cancelados;
- N° de itens cancelados deserto;
- Nº de itens cancelado no julgamento por preço maior do que o esperado
- N° de itens cancelado no julgamento por nenhuma proposta ter atendido plenamente o edital;
- N° de itens cancelados por outros motivos;
- N° de itens em andamento;
- Nº de processos de solicitação de compra de materiais recebidos em cada ciclo de compras;
- Nº de itens solicitados para compra em cada ciclo de compras;
- Quantidade total de processos recebidos por centro;
- Quantidade de processos recebidos por centro em cada ciclo de compras;
- Quantidade de itens solicitados por centro em cada ciclo de compras;
- Quantidade total de processos recebidos fora do ciclo de contratações;
- Quantidade de pregões republicados.

## CONTATO

Divisão de Material/PRA E-mail: dm@pra.ufpb.br Telefone: (83) 3216-7443

Seção de Compras/DM/PRA E-mail: pedido.material@pra.ufpb.br Telefone: (83) 3216- 7016

# **CONTROLE DE REVISÃO**

| Revisão | Data       | Histórico das<br>Revisões | Item(ns)<br>Revisado(s) | Revisado por            |
|---------|------------|---------------------------|-------------------------|-------------------------|
| 00      | 30/12/2022 | Revisão Final             | Todos                   | Maria Elisa<br>Medeiros |
| 01      |            |                           |                         |                         |

| Elaborado por: RebecaAprovado por: MárcioHonorato NeivaAndré Veras Machado | <b>Data:</b> 23/02/2022 |
|----------------------------------------------------------------------------|-------------------------|
|----------------------------------------------------------------------------|-------------------------|